# <u>Walk-through</u> <u>GEMLs PnB Designer</u> A web application to design Prime and Base Editor guide RNAs for animals and plants

# **GEMLs PnB Designer**

User Interface:

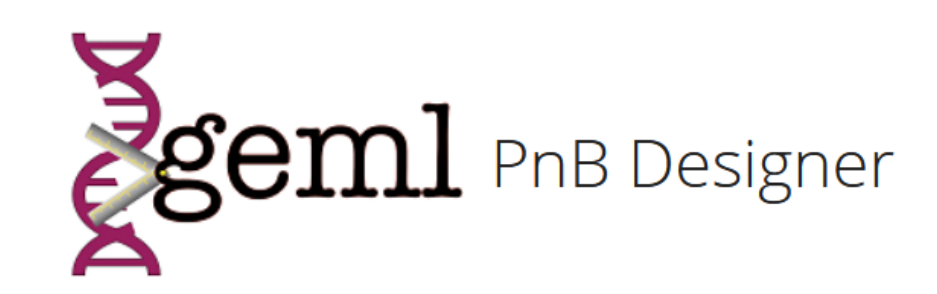

| Prime edi        | ting         |                    |                | •    |
|------------------|--------------|--------------------|----------------|------|
| Please select tl | he genome o  | f the species, you | are working wi | ith: |
|                  |              |                    |                | •    |
|                  |              |                    |                |      |
|                  |              |                    |                |      |
| Please select t  | he running r | node:              |                |      |
| Please select tl | he running r | node:              |                | •    |
| Please select t  | he running r | node:              |                | •    |

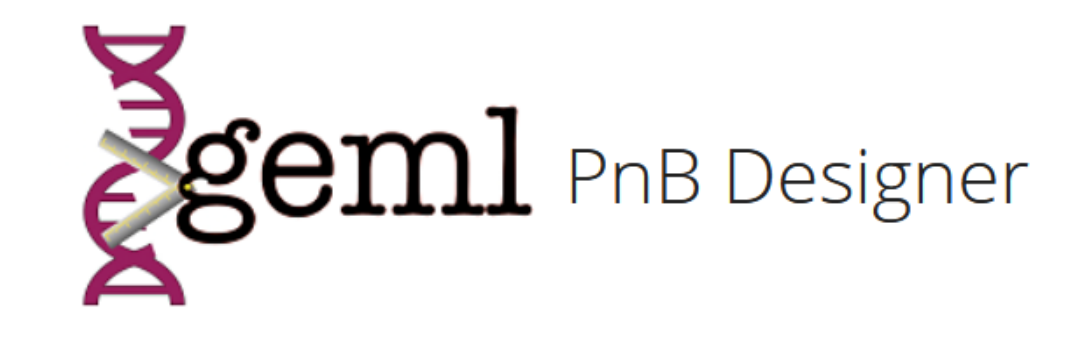

|                                      | Select Editing Strategy |
|--------------------------------------|-------------------------|
| Please select your editing strategy: |                         |
| Prime editing                        |                         |
| Prime editing                        |                         |
| Base editing                         |                         |
|                                      |                         |
| Please select the running mode:      |                         |
|                                      |                         |
| Search Reset                         |                         |
| Instruction                          | s                       |

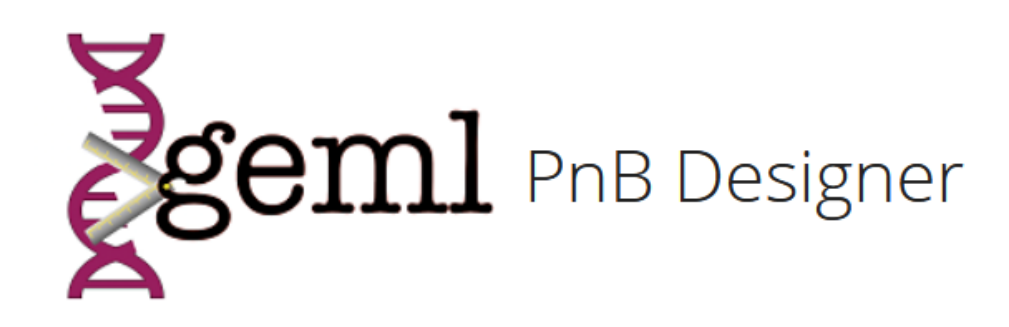

| Please select your editing strategy:                           |                                    |
|----------------------------------------------------------------|------------------------------------|
| Prime editing                                                  |                                    |
| Please select the genome of the species, you are working with: | <ul> <li>'Genome panel'</li> </ul> |
| Human (hg38)                                                   |                                    |
| Mouse (mm10)                                                   |                                    |
| Zebrafish (GRCz11)                                             |                                    |
| Rice (MSU7)                                                    |                                    |
| Thale Cress (TAIR9)                                            |                                    |
| Common Grape (IGGP12Xv2)                                       |                                    |

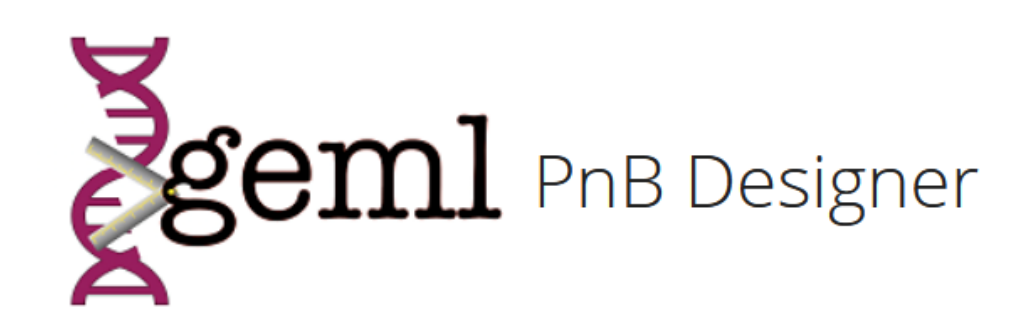

| Please select your editing strategy:                           |                     |
|----------------------------------------------------------------|---------------------|
| Prime editing                                                  | ▼                   |
| Please select the genome of the species, you are working with: |                     |
| Human (hg38)                                                   | ▼                   |
| Please select the running mode:                                | Select Running Mode |
| Single Sample Run                                              |                     |
| Multi Sample Run                                               |                     |
| Inst                                                           | structions          |

## Prime editing with PnB Designer

# Multi Sample Run

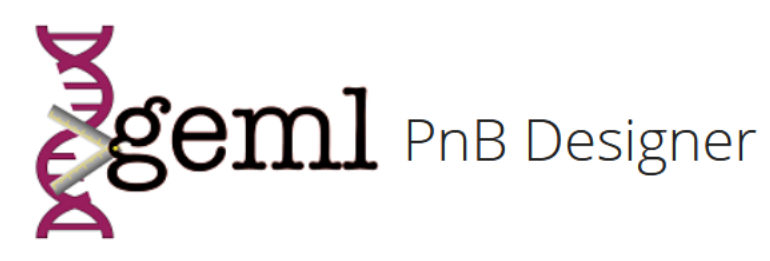

| Please select your editing strategy:    |                          |                         |
|-----------------------------------------|--------------------------|-------------------------|
| Prime editing                           | •                        |                         |
| Please select the genome of the species | ;, you are working with: |                         |
| Human (hg38)                            | •                        |                         |
| Please select the running mode:         |                          |                         |
| Multi Sample Run                        | •                        |                         |
| Choose CSV File                         |                          |                         |
| Browse No file selected                 |                          |                         |
|                                         |                          |                         |
| Show all possible Oligos                | Browse sample            | file from your computer |
| Search Reset                            |                          |                         |
| Prime Editing template file             | Instructions             |                         |

#### Templates for import file (.csv)

#### Prime editing:

| Variant      | Chromosome | GenomicLocation | Edit   | GeneOrientation | PBS | RTT |
|--------------|------------|-----------------|--------|-----------------|-----|-----|
| HEK3_1CTTins | 9          | 107422356       | insCTT | +               | 13  | 13  |
| HEK3_1Tdel   | 9          | 107422356       | delT   | +               | 13  | 13  |
| HEK3_1Ains   | 9          | 107422356       | insA   | +               | 13  | 13  |

#### Base editing:

| Variant   | Chromosome | GenomicLocation | SNP | GeneOrientation |
|-----------|------------|-----------------|-----|-----------------|
| Variant 1 | 2          | 58161573        | G>A | -               |
| Variant 2 | 2          | 58226727        | G>A | -               |
| Variant 3 | 3          | 10028690        | G>A | +               |
|           |            |                 |     |                 |

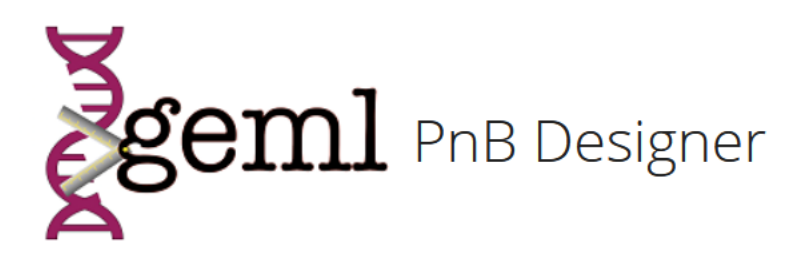

| Please select your  | editing strategy:                           |   |
|---------------------|---------------------------------------------|---|
| Prime editing       | g                                           | • |
| Please select the g | enome of the species, you are working with: |   |
| Human (hg3          | 8)                                          | • |
| Please select the r | unning mode:                                |   |
| Multi Sample        | e Run                                       | • |
| Choose CSV File     |                                             |   |
| Browse              | testfile_HEK3_RNF2.csv                      |   |
|                     | Upload complete                             |   |
| Show all possi      | ble Oligos                                  |   |
| Search R            | eset                                        |   |
| Prime Editing t     | Instructions                                |   |

Loading bar shows progress of computation

Generating Oligos Variant 9

×

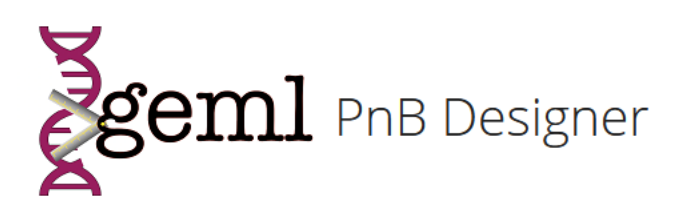

|  | How | many | Variants | can | be | targeted? |
|--|-----|------|----------|-----|----|-----------|
|--|-----|------|----------|-----|----|-----------|

🛓 Download Results

| Please select yo | our editing strategy:                          |              |
|------------------|------------------------------------------------|--------------|
| Prime editir     | ıg                                             | •            |
| Please select th | e genome of the species, you are working with: |              |
| Human (hg        | 38)                                            | •            |
| Please select th | e running mode:                                |              |
| Multi Sampl      | e Run                                          | •            |
| Choose CSV Fil   | e                                              |              |
| Browse           | testfile_HEK3_RNF2.csv                         |              |
|                  | Upload complete                                |              |
| Show all pos     | ssible Oligos                                  |              |
| Search           | templete file                                  | Instructions |

#### 22 out of 23 Variants could be targeted

| Show | 10 ∨ entries                                     |    |         |                       |                        |            |                                                 |    | Sear  | ch:          |                          |
|------|--------------------------------------------------|----|---------|-----------------------|------------------------|------------|-------------------------------------------------|----|-------|--------------|--------------------------|
|      | Variant                                          | ÷  | Score 🔶 | Protospacer.Sense.    | Protospacer.Antisense. | EditPos. 🍦 | Extension.coding.strand.                        | \$ | PAM 🍦 | PAM.Strand 🍦 | $\mathrm{id} \triangleq$ |
| 10   | HEK3_1CTTins                                     |    | -1      | GGCCCAGACTGAGCACGTGA  | TCACGTGCTCAGTCTGGGCC   | 1          | CAGACTGAGCACGCTTTGATGGC                         |    | TGG   | Sense        | 1                        |
| 11   | HEK3_1Tdel                                       |    | -29     | GGCCCAGACTGAGCACGTGA  | TCACGTGCTCAGTCTGGGCC   | 1          | CAGACTGAGCACG[T]GATGGCAGAG                      |    | TGG   | Sense        | 3                        |
| 9    | HEK3_1Ains                                       |    | -29     | GGCCCAGACTGAGCACGTGA  | TCACGTGCTCAGTCTGGGCC   | 1          | CAGACTGAGCACGATGATGGCAG                         |    | TGG   | Sense        | 5                        |
| 13   | RNF2_4f_1Tins                                    |    | -1      | GTCATCTTAGTCATTACCTG  | CAGGTAATGACTAAGATGAC   | 1          | AACGAACACCTCAAAGTAATGACTAAGATG                  |    | AGG   | Antisense    | 8                        |
| 12   | RNF2_4f_1GTAins                                  |    | -1      | GTCATCTTAGTCATTACCTG  | CAGGTAATGACTAAGATGAC   | 1          | AACGAACACCTCA <b>TAC</b> CGTAATGACTAAGATG       |    | AGG   | Antisense    | 11                       |
| 15   | RNF2_4f_4Adel                                    |    | -2      | gTGAGTTACAACGAACACCTC | GAGGTGTTCGTTGTAACTCAC  | 2          | AGTTACAACGAACACC[T]CAGGTAATGACT                 |    | AGG   | Sense        | 13                       |
| 14   | RNF2_4f_3-5GAGde                                 | el | -1      | gTGAGTTACAACGAACACCTC | GAGGTGTTCGTTGTAACTCAC  | 1          | AGTTACAACGAACAC[CTC]AGGTAATGACT                 |    | AGG   | Sense        | 16                       |
| 8    | EMX1_4f_6Tins                                    |    | -6      | GAGTCCGAGCAGAAGAAGAA  | TTCTTCTTCTGCTCGGACTC   | 6          | TCCGAGCAGAAGAAGAAGGTGCTCCCATCAC                 |    | GGG   | Sense        | 20                       |
| 5    | EMX1_4f_1TGCins                                  |    | -1      | GAGTCCGAGCAGAAGAAGAA  | TTCTTCTTCTGCTCGGACTC   | 1          | TCCGAGCAGAAGAATGCGAAGGGCTCCCATCA                | с  | GGG   | Sense        | 25                       |
| 7    | EMX1_4f_5Gdel                                    |    | -5      | GAGTCCGAGCAGAAGAAGAA  | TTCTTCTTCTGCTCGGACTC   | 5          | TCCGAGCAGAAGAAGAAG <mark>[G]</mark> GCTCCCATCAC |    | GGG   | Sense        | 30                       |
| Shov | nowing 1 to 10 of 23 entries Previous 1 2 3 Next |    |         |                       |                        |            |                                                 |    |       |              |                          |

Download ready to clone oligos with cloning sites

#### Output Table (**One** entry with the highest score for each Variant):

Show 10 × entries

Search:

|                                                            | Variant 🍦         | Score 🖕 | Protospacer.Sense.      | Protospacer.Antisense. 🝦 | EditPos. 🍦          | Extension.coding.strand.                                                  | $\Rightarrow$ PAM $\Rightarrow$ | PAM.Strand | id 🌲 |
|------------------------------------------------------------|-------------------|---------|-------------------------|--------------------------|---------------------|---------------------------------------------------------------------------|---------------------------------|------------|------|
| 10                                                         | HEK3_1CTTins      | -1      | GGCCCAGACTGAGCACGTGA    | TCACGTGCTCAGTCTGGGCC     | 1                   |                                                                           | TGG                             | Sense      | 1    |
| 11                                                         | HEK3_1Tdel        | -29     | GGCCCAGACTGAGCACGTGA    | TCACGTGCTCAGTCTGGGCC     | 1                   | CAGACTGAGCACG <b>[T]</b> GATGGCAGAG                                       | TGG                             | Sense      | 3    |
| 9                                                          | HEK3_1Ains        | -29     | GGCCCAGACTGAGCACGTGA    | TCACGTGCTCAGTCTGGGCC     | 1                   | CAGACTGAGCACGATGATGGCAG                                                   | TGG                             | Sense      | 5    |
| 13                                                         | RNF2_4f_1Tins     | -1      | GTCATCTTAGTCATTACCTG    | CAGGTAATGACTAAGATGAC     | 1                   | AACGAACACCTCAAAGTAATGACTAAGATG                                            | AGG                             | Antisense  | 8    |
| 12                                                         | RNF2_4f_1GTAins   | -1      | GTCATCTTAGTCATTACCTG    | CAGGTAATGACTAAGATGAC     | 1                   | AACGAACACCTCA <b>TAC</b> CGTAATGACTAAGATG                                 | AGG                             | Antisense  | 11   |
| 15                                                         | RNF2_4f_4Adel     | -2      | gTGAGTTACAACGAACACCTC   | GAGGTGTTCGTTGTAACTCAC    | 2                   |                                                                           | AGG                             | Sense      | 13   |
| 14                                                         | RNF2_4f_3-5GAGdel | -1      | gTGAGTTACAACGAACACCTC   | GAGGTGTTCGTTGTAACTCAC    | 1                   | AGTTACAACGAACAC[CTC]AGGTAATGACT                                           | AGG                             | Sense      | 16   |
| 8                                                          | EMX1_4f_6Tins     | -6      | GAGTCCGAGCAGAAGAAGAA    | TTCTTCTTCTGCTCGGACTC     | 6                   | TCCGAGCAGAAGAAGAAGGTGCTCCCATCAC                                           | GGG                             | Sense      | 20   |
| 5                                                          | EMX1_4f_1TGCins   | -1      | GAGTCCGAGCAGAAGAAGAA    | TTCTTCTTCTGCTCGGACTC     | 1                   | TCCGAGCAGAAGAATGCGAAGGGCTCCCATCAC                                         | GGG                             | Sense      | 25   |
| 7                                                          | EMX1_4f_5Gdel     | -5      | GAGTCCGAGCAGAAGAAGAA    | TTCTTCTTCTGCTCGGACTC     | 5                   | TCCGAGCAGAAGAAGAAG[G]GCTCCCATCAC                                          | GGG                             | Sense      | 30   |
| Showing 1 to 10 of 23 entries<br>Variant name pegR<br>(See |                   |         | RNA Score<br>next page) | Edit p<br>(See A         | osition<br>Anzalone | Prev<br>Extension on the cod<br>with highlighted edit<br>e et. al., 2019) | rious 1<br>ing strar            | 23<br>nd   | Next |

## The pegRNA Score

The higher the better!

Computed based on recommendations from David Liu's Lab:

(-28) 5' C in 3' extension
(-50) Poly-T tracts (TTTTT or more) in the 3' extension
(-6) 4 or less bp homology in the RT after the edit
(-1) per 1 bp increase of Edit Position

 $\Sigma$  = pegRNA Score

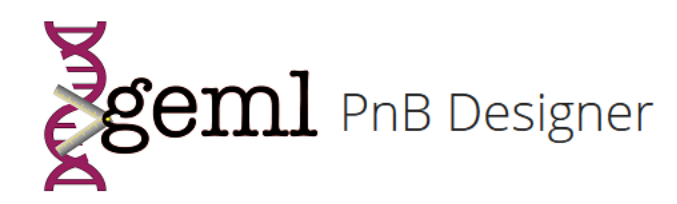

| Please select your editing strategy:                           | 22 0   | out of 23 Varia       | nts could be targeted | 1                      |            |                                                 |        |                                                   |
|----------------------------------------------------------------|--------|-----------------------|-----------------------|------------------------|------------|-------------------------------------------------|--------|---------------------------------------------------|
| Prime editing                                                  | ✓ Show | 10 v entries          |                       |                        |            |                                                 |        | Search:                                           |
| Please select the genome of the species, you are working with: |        | Variant 🍦             | Protospacer.Sense.    | Protospacer.Antisense. | EditPos. 🍦 | Extension.Sense.                                | PAM 🍦  | PAM.Strand                                        |
| Human (hg38)                                                   | • 1    | HEK3_1CTTins          | GGCCCAGACTGAGCACGTGA  | TCACGTGCTCAGTCTGGGCC   | 1          | CAGACTGAGCACGCTTTGATGGC                         | TGG    | Sense                                             |
| Please select the running mode:                                | 2      | HEK3_1CTTins          | АААААААААААААААА      | TTTTTTTTTTTTTTT        | 0          |                                                 | no PAM | Edit too far away, try to increase the RT length! |
| Multi Sample Run                                               | - 3    | HEK3_1Tdel            | GGCCCAGACTGAGCACGTGA  | TCACGTGCTCAGTCTGGGCC   | 1          |                                                 | TGG    | Sense                                             |
| Choose CSV File                                                | 4      | HEK3_1Tdel            | АААААААААААААА        | <b>TTTTTTTTTTTTTTT</b> | 0          |                                                 | no PAM | Edit too far away, try to increase the RT length! |
| Browse testfile_HEK3_RNF2.csv                                  | 5      | HEK3_1Ains            | GGCCCAGACTGAGCACGTGA  | TCACGTGCTCAGTCTGGGCC   | 1          | CAGACTGAGCACGATGATGGCAG                         | TGG    | Sense                                             |
| Upload complete                                                | 6      | HEK3_1Ains            | ААААААААААААА         | TTTTTTTTTTTTTTTT       | 0          |                                                 | no PAM | Edit too far away, try to increase the RT length! |
| Show all possible Oligos                                       | 7      | RNF2_4f_1Tins         | gTGAGTTACAACGAACACCTC | GAGGTGTTCGTTGTAACTCAC  | 5          | AGTTACAACGAACACCTCAAGGTAATGACT                  | AGG    | Sense                                             |
|                                                                | 8      | RNF2_4f_1Tins         | GTCATCTTAGTCATTACCTG  | CAGGTAATGACTAAGATGAC   | 1          | AACGAACACCTCAAAGTAATGACTAAGATG                  | AGG    | Antisense                                         |
| Nearch Reset                                                   | 9<br>9 | RNF2_4f_1Tins         | ААААААААААААА         | TTTTTTTTTTTTTTTT       | 0          |                                                 | no PAM | Edit too far away, try to increase the RT length! |
| Prine Editing template file                                    | 10     | RNF2_4f_1GTAins       | gTGAGTTACAACGAACACCTC | GAGGTGTTCGTTGTAACTCAC  | 5          | AGTTACAACGAACACCTCA <mark>TAC</mark> GGTAATGACT | AGG    | Sense                                             |
|                                                                | Shov   | ving 1 to 10 of 86 en | tries                 |                        |            | Previous                                        | 1 2    | 2 3 4 5                                           |

To show all possible pegRNAs, tick this box

V Sh

86 instead of 23 entries (also pegRNAs with lower pegRNAs Score are shown)

Score

-1

-999

-29

-999

-29

-999

-5

-1

-999

-5

Next

Lownload Results

# Single Sample Run

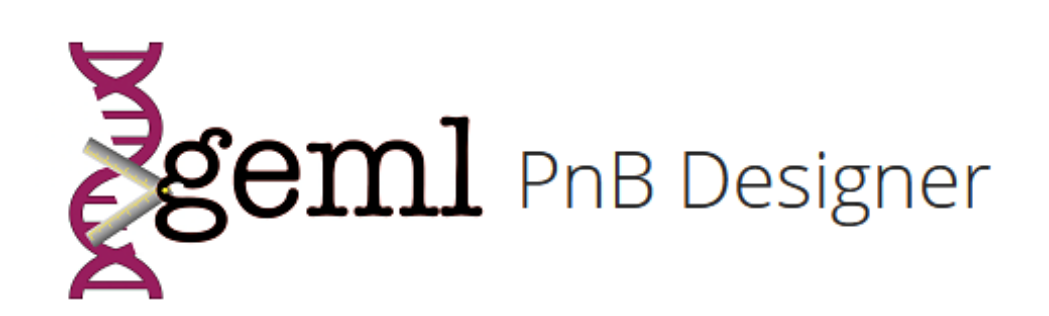

| Please select your editing strategy:                           |   |
|----------------------------------------------------------------|---|
| Prime editing                                                  | • |
| Please select the genome of the species, you are working with: |   |
| Human (hg38)                                                   | • |
| Please select the running mode:                                |   |
|                                                                |   |

#### Genomic coordinates

Select chromosome

and genomic location

| inates            | Please select the running mode: Single Sample Run                 |           |                                                       |              |  |  |
|-------------------|-------------------------------------------------------------------|-----------|-------------------------------------------------------|--------------|--|--|
|                   | Please select how you want to insert the editing location:        |           |                                                       |              |  |  |
|                   | Genomic coo                                                       | ordinate  | 25                                                    | •            |  |  |
| Give your         | Please name your variant:                                         |           |                                                       |              |  |  |
| sample a          | HEK3_1                                                            |           |                                                       |              |  |  |
| name              | Please select the                                                 | genomi    | c location you want to edit (e.g. chr16 : 107422356): |              |  |  |
| <b>-</b>          | chr9                                                              | :         | 107422356                                             |              |  |  |
|                   | Please select the                                                 | orientati | on of your target gene:                               |              |  |  |
| iromosome         | +                                                                 |           |                                                       |              |  |  |
| offlic location   | Please select the edit you want to install (e.g. G>A,insA, deIT): |           |                                                       |              |  |  |
| Select the target | delT                                                              |           |                                                       |              |  |  |
| strand            | Please select the                                                 | mutation  | n you want to correct (e.g. C>T, insTT, deITCT):      |              |  |  |
|                   | Please select the                                                 | PBS len   | gth:                                                  |              |  |  |
|                   | 13                                                                |           |                                                       | <b></b>      |  |  |
|                   | Please select the                                                 | RTT len   | gth:                                                  |              |  |  |
|                   | 13                                                                |           |                                                       | <b>•</b>     |  |  |
|                   | Search F                                                          | Reset     |                                                       |              |  |  |
|                   |                                                                   |           |                                                       | Instructions |  |  |

#### Genomic coordinates

| Single Sample                                                                                                    | e Run                                                                                                    | •      |
|----------------------------------------------------------------------------------------------------|----------------------------------------------------------------------------------------------------|--------|
| Please select how                                                                                                  | you want to insert the editing location:                                                                                                 |        |
| Genomic coor                                                                                                    | rdinates                                                                                                    | •      |
| Please name your                                                                                                   | variant.                                                                                                    |        |
| HEK3_1                                                                                                    |                                                                                                    |        |
| Please select the <u>c</u>                                                                                         | genomic location you want to edit (e.g. chr16 : 107422356):                                                                              |        |
| chr9                                                                                                    | : 107422356                                                                                                    |        |
| Please select the c                                                                                                | prientation of your target gene:                                                                                                    |        |
|                                                                                                    |                                                                                                    |        |
| +                                                                                                    |                                                                                                    | •      |
| +<br>Please select the e                                                                                           | edit you want to install (e.g. G>A.insA. deIT):                                                                                          | •      |
| +<br>Please select the e                                                                                           | edit you want to install (e.g. G>A,insA, deIT):                                                                                          | •      |
| + Please select the e deIT                                                                                         | edit you want to install (e.g. G>A,insA, deIT):                                                                                          | •      |
| +<br>Please select the e<br>deIT<br>Please select the r                                                            | edit you want to install (e.g. G>A,insA, deIT):<br>nutation you want to correct (e.g. C>T, insTT, deITCT):                               | •      |
| +<br>Please select the e<br>deIT<br>Please select the r                                                            | edit you want to install (e.g. G>A,insA, deIT):<br>nutation you want to correct (e.g. C>T, insTT, deITCT):                               | •      |
| + Please select the e deIT Please select the r Please select the F                                                 | edit you want to install (e.g. G>A,insA, deIT):<br>nutation you want to correct (e.g. C>T, insTT, deITCT):<br>PBS length:                | -      |
| + Please select the e deIT Please select the r Please select the F 13                                              | edit you want to install (e.g. G>A,insA, deIT):<br>nutation you want to correct (e.g. C>T, insTT, deITCT):<br>PBS length:                |        |
| + Please select the e deIT Please select the r Please select the F 13 Please select the F                          | edit you want to install (e.g. G>A,insA, deIT):<br>nutation you want to correct (e.g. C>T, insTT, deITCT):<br>PBS length:                | •      |
| + Please select the e deIT Please select the r Please select the F 13 Please select the F 13                       | edit you want to install (e.g. G>A,insA, deIT):<br>nutation you want to correct (e.g. C>T, insTT, deITCT):<br>PBS length:                | •<br>• |
| + Please select the e delT Please select the r Please select the F 13 Please select the F 13 Rease select the F 13 | edit you want to install (e.g. G>A,insA, deIT):<br>mutation you want to correct (e.g. C>T, insTT, deITCT):<br>PBS length:<br>RTT length: | ÷      |

Insert specific \_\_\_\_\_

#### OR

Insert Mutation here for correction

#### Genomic coordinates

| rdinates       | Please select the running mode:                                               |           |
|----------------|-------------------------------------------------------------------------------|-----------|
| lanacs         | Single Sample Run                                                             | •         |
|                | Please select how you want to insert the editing location:                    |           |
|                | Genomic coordinates                                                           | •         |
|                | Please name your variant:                                                     |           |
|                | HEK3_1                                                                        |           |
|                | Please select the genomic location you want to edit (e.g. chr16 : 107422356): |           |
|                | chr9 : 107422356                                                              |           |
|                | Please select the orientation of your target gene:                            |           |
|                | +                                                                             | •         |
|                | Please select the edit you want to install (e.g. G>A,insA, deIT):             |           |
|                | delT                                                                          |           |
|                | Please select the mutation you want to correct (e.g. C>T, insTT, deITCT):     |           |
|                |                                                                               |           |
| Define prime   | Please select the PBS length:                                                 |           |
| binding site   | 13                                                                            | <b>\$</b> |
| (PBS) length   | Please select the RTT length:                                                 |           |
|                | 13                                                                            | -         |
| otase template | Search Reset                                                                  |           |
|                | Instructions                                                                  |           |
|                |                                                                               |           |

Define reverse transcriptase template length here (recommended 10-16 nt) Anzalone et al. 2019

### Sequence Input

| Please select your editing strategy:       |                   |                              |
|--------------------------------------------|-------------------|------------------------------|
| Prime editing                              |                   | •                            |
| Please select the genome of the species.   | , you are working | with:                        |
| Human (hg38)                               |                   | •                            |
| Places called the rupping mode:            |                   |                              |
|                                            |                   |                              |
| Single Sample Run                          |                   | •                            |
| Please select how you want to insert the e | editing location: |                              |
| Sequence input                             |                   | •                            |
| Please name your variant:                  |                   |                              |
| HEK3_1                                     |                   |                              |
| Upstream Sequence > 75 nt:                 | Edit:             | Downstream Sequence > 75 nt: |
| CAGCCCTGGCCTGGGTCAA                        | delTCC            | TTGGGGCCCAGACTGAGCAC         |
| Please select the PBS length:              |                   |                              |
| 13                                         |                   | \$                           |
| Please select the RTT length:              |                   |                              |
| 13                                         |                   | <b>\$</b>                    |
| Search Reset                               |                   |                              |
| index in the set                           |                   | Instructions                 |

Positions of tested Prime editing sites

- HEK3 +1 : chr9 107422356 (+)
- RNF2 +1 : chr1 185087640 (+)
- DNMT1 +1 : chr19 10133644 (-)
  - In Anzalone et al. edit is on (+) Strand
    - -> Here use reverse complement Sequence and change direction for deletions
- EMX1 +1: chr2 72933870 (+)

## Base editing with PnB Designer

Coming soon...